## **REDCap MFA Process**

How to use Duo to login to REDCap.

| S<br>t<br>p<br>1 | Visit Pre-production<br>REDCap at https://redcap.<br>research.cchmc.org.                                                                              |                                                                            |
|------------------|----------------------------------------------------------------------------------------------------|----------------------------------------------------------------------------|
| S<br>t<br>e      | Select <b>Cincinnati Children's</b><br><b>Hospital Medical Center</b> and<br>then click the <b>Go to login page</b><br>button.                        | Cincinnati<br>Children's                                                   |
| р<br>2           |                                                                                                    | Select your identity provider                                              |
|                  |                                                                                                    | Cincinnati Children's Hospital Medical Center                              |
|                  |                                                                                                    | Go to login page                                                           |
|                  |                                                                                                    | Assistance                                                                 |
|                  |                                                                                                    | © 2021 Cincinnati Children's Hospital Medical Center. All rights reserved. |
| S<br>t           | REDCap will redirect you to<br>the CCHMC federated login<br>page. Enter your <b>CCHMC</b><br><b>credentials</b> and click the <b>Login</b><br>button. | Cincinnati<br>Children's                                                   |
| р<br>3           |                                                                                                    | Login to Cincinnati Children's Research Network<br>Applications            |
|                  |                                                                                                    | Velge9                                                                     |
|                  |                                                                                                    |                                                                            |
|                  |                                                                                                    | Forgot Password                                                            |
|                  |                                                                                                    | Assistance                                                                 |
|                  |                                                                                                    | ©2021 Cincinnati Children's Hospital Medical Center. All rights reserved.  |

| S<br>t<br>p<br>4 | Complete the Duo<br>authentication step.<br>Note: If you are prompted for<br>Duo authentication, but have<br>not yet completed your Duo<br>setup, you can follow the<br>instructions in our Duo MFA<br>Registration document to get<br>your account ready. | Cincinnati<br>Children's                                                                                                    |  |
|------------------|----------------------------------------------------------------------------------------------------|----------------------------------------------------------------------------------------------------|--|
|                  |                                                                                                    | Authentication with Duo is required for the requested service.                                                                                                    |  |
|                  |                                                                                                    | Choose an authentication method                                                                                                    |  |
|                  |                                                                                                    | What is this? C*     Dub i dan and control of the control of the contr |  |
|                  |                                                                                                    | Need help?       Powered by Duo Security       Image: Provide the security         Image: Provide the security         Image: Provide the security                                                                                                    |  |
|                  |                                                                                                    |                                                                                                    |  |
|                  |                                                                                                    |                                                                                                    |  |
|                  |                                                                                                    |                                                                                                    |  |
|                  |                                                                                                    | Assistance                                                                                                    |  |
| S<br>t           | Once authenticated with<br>CCHMC, you will be redirected<br>back to REDCap.                                                                                                    | EDCap <sup>®</sup> Home My Projects + New Project @ Help & FAQ El Training Videos Messenger ① © Control Center                                                                                                    |  |
| е<br>р<br>5      |                                                                                                    | OUICK LINKS:     COTST REDCap Online Training     New User Request: Provide the following link to the new user: https://redcap.link/CCTST                                                                                                    |  |
|                  |                                                                                                    | REDCap Calender of Events: <u>https://www.cctstorg/events</u> New Project Manage Users Change Log.  Welcome to REDCap!  RED                                                                                                    |  |
|                  |                                                                                                    | REDCap is a mature, secure web application for building and managing online surveys and       Build online surveys and         database, Using REDCap's stream-lined process for applid yearly elepioping projects, your you borowser - Create and       Secure login from any de         Online Designer, and/or 2) the offline method by constructing and databases (or a mixture of the two) can built using these methods.       Secure login from any de         a mixture of the two) can be built using these methods.       Fast and flexible - 60 fro         REDCap provides automated export procedures for samines data downloads to Excel and changes are possible an ocomon statistical package (SPS) SAS, State, R., as well as a built-in project calendar.       hange are possible an bagun.         a common statistical package (SPS) SAS, State, R., as well as a built-in project calendar.       hange are possible an bagun.         scheduling module, ad hoc reporting tools, and advanced features, such as branching logic, fleu placading, and calculated fields.       Advanced Instrument de calculated fields.         Learn more about REDCap by watching a FB brief summary video (4 min). If you would like to view other quick video turcials of REDCap Resources page, or the Cincinnal IEDCap Resource Genetry ou can enter data and explore the sample database. If you can the fiel of REDCap be opacificant to a survey, you begin to design your first project.       Diverse and flexible survey         Diverse and flexible survey       please not that any publication that results from a project utilizing REDCap should cite grant       Diverse and flexible survey                                                                                                    |  |
|                  |                                                                                                    | support (2ULITR60/425-05A1).       respondents and autom.         NOTICE IF you are collecting data for the purposes of human subjects research, review and approval of the project is required by your institutional Review Board.       personalized message.         approval of the project is required by your institutional Review Board.       email mailings, to post of the your constitutional Review Board.         If you require assistance or have any questions about REDCap, Please contact <u>REDCap</u> REDCap Mobile App - Col                                                                                                    |  |